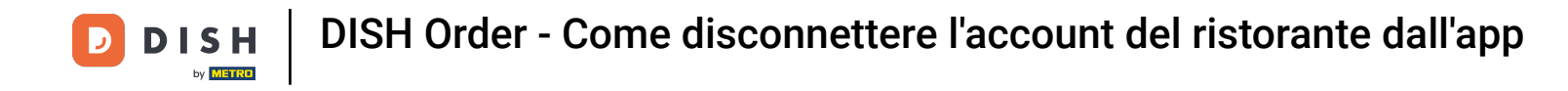

Nella dashboard, tocca l' icona del menu a discesa per aprire il menu di modifica.

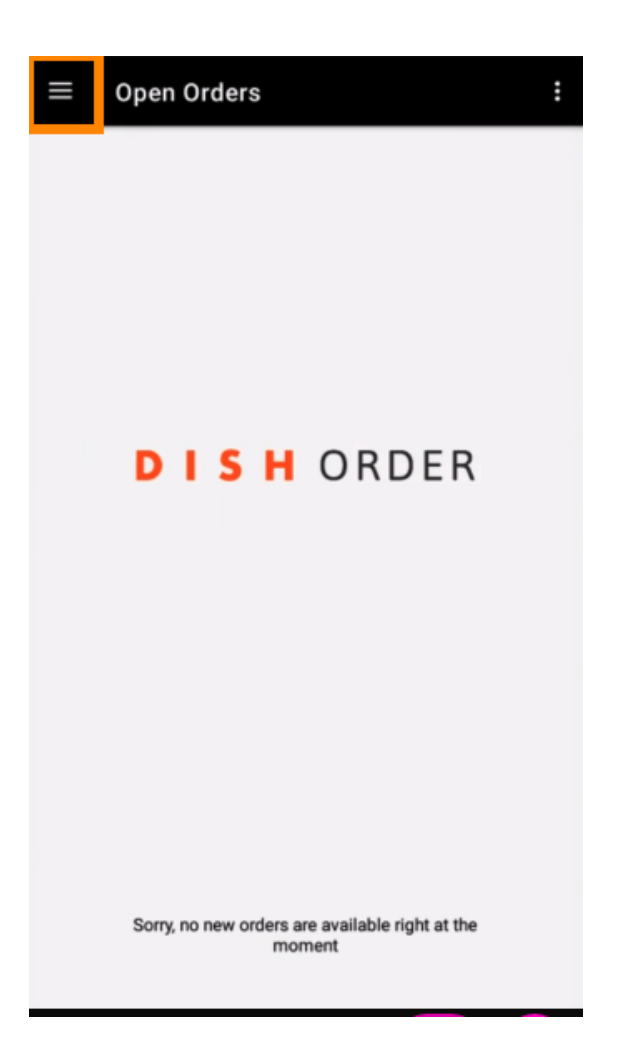

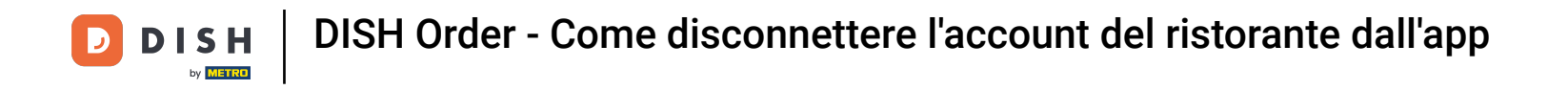

• Verrà visualizzato il pannello di amministrazione. Ora seleziona account .

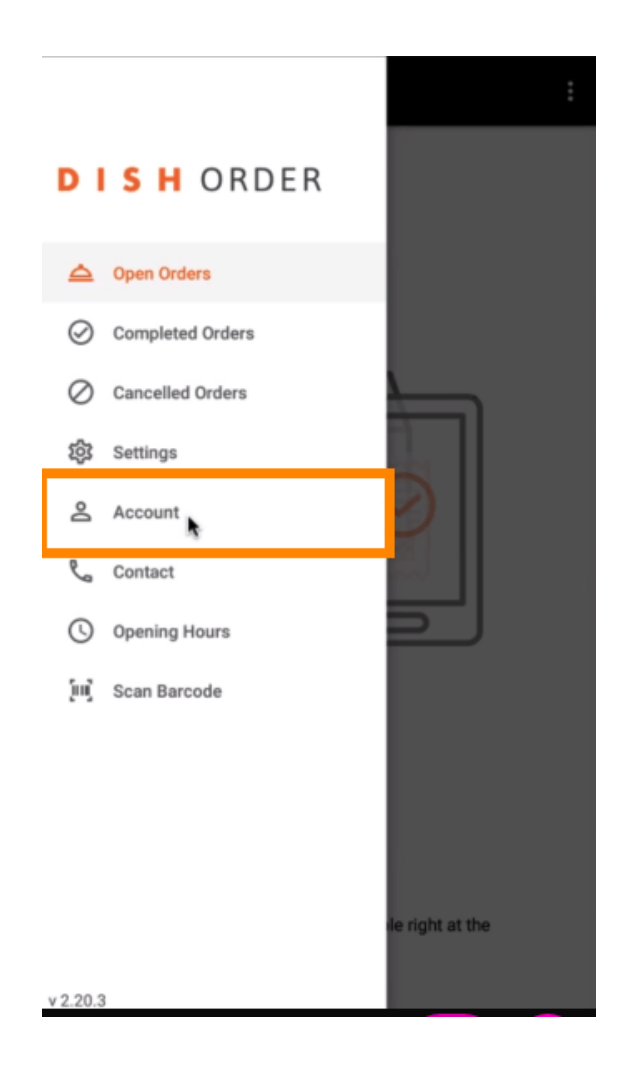

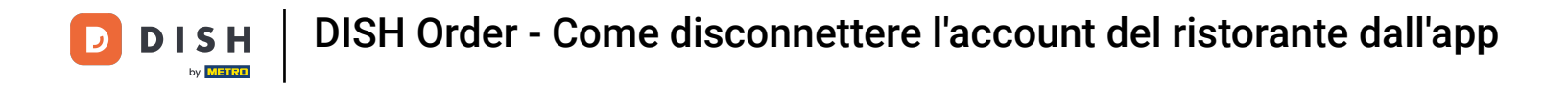

## • Quindi clicca sui tre puntini nell'angolo in alto a destra.

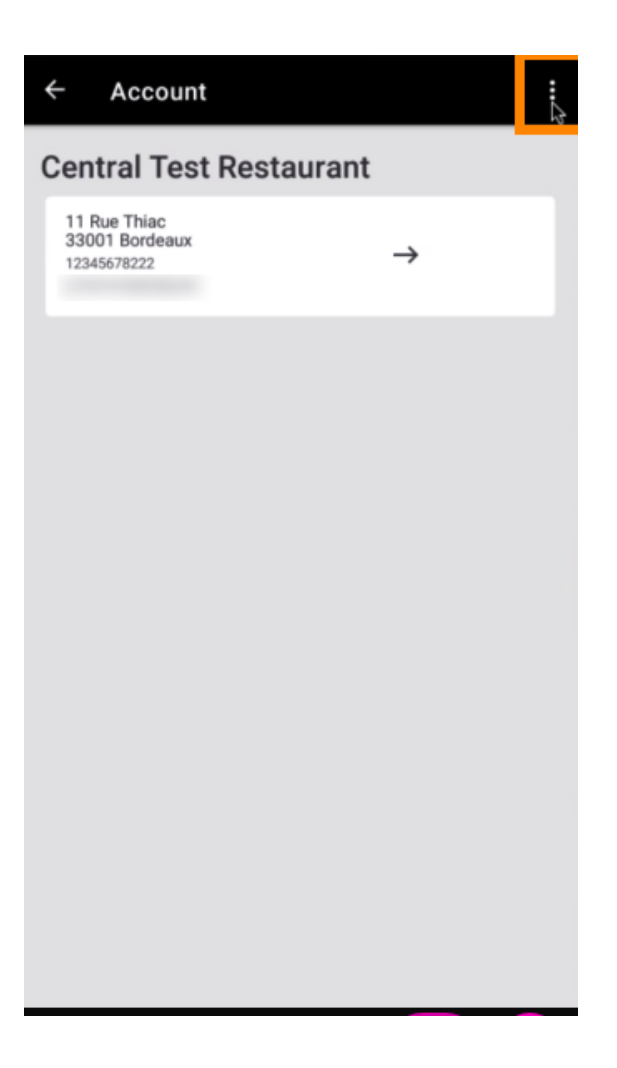

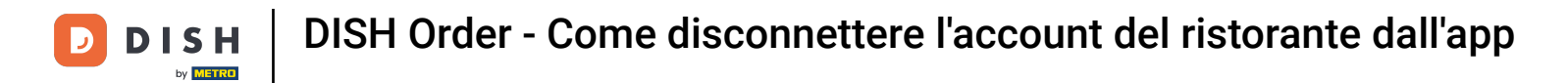

## E seleziona Esci .

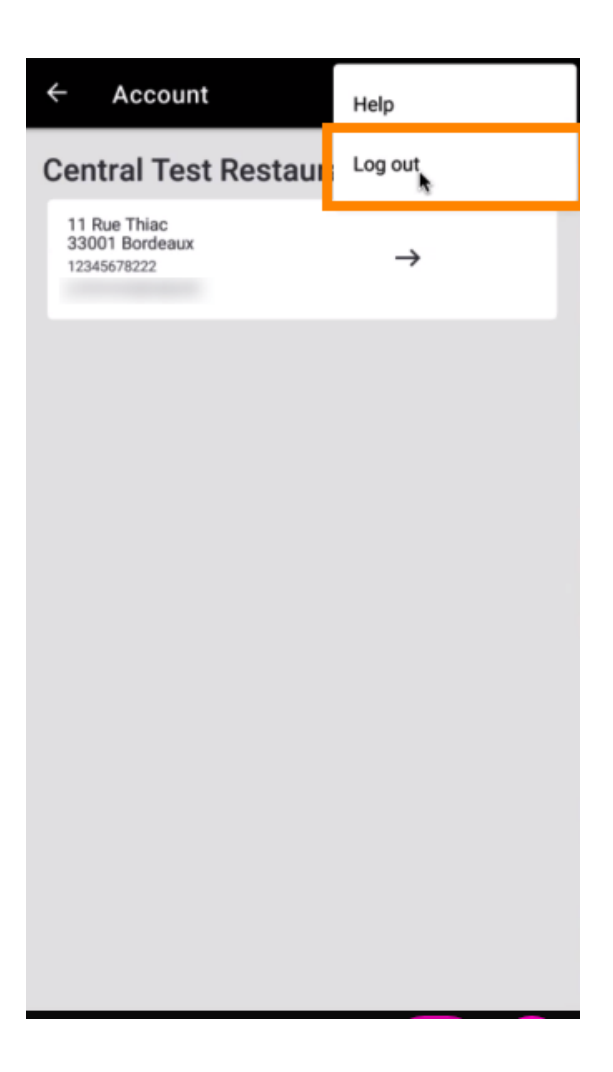

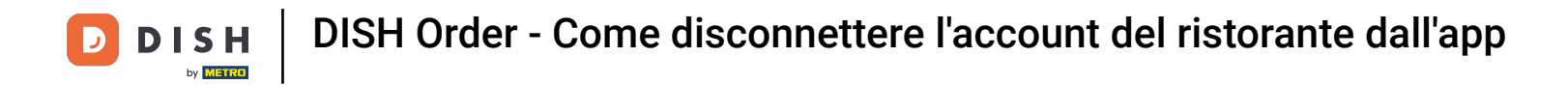

## • Fai nuovamente clic su "Esci" per confermare l'azione.

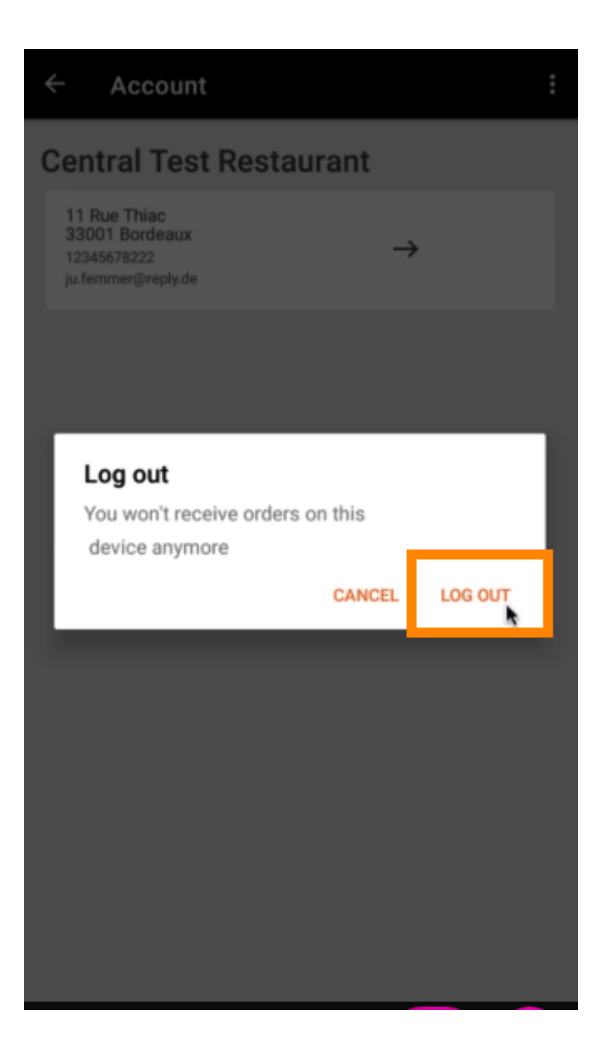

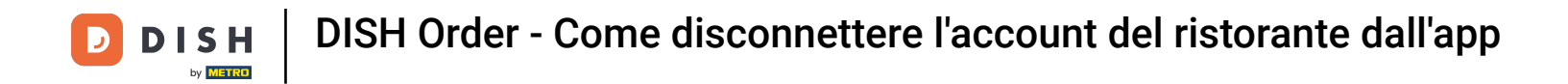

Verrai reindirizzato alla pagina di login. Qui potrai effettuare nuovamente il login. Ecco fatto. Hai finito.

| Security Token                                                                          |
|-----------------------------------------------------------------------------------------|
| SUBMIT                                                                                  |
| Use QR Code to pair device with Restaurant Website                                      |
|                                                                                         |
|                                                                                         |
|                                                                                         |
|                                                                                         |
|                                                                                         |
|                                                                                         |
|                                                                                         |
|                                                                                         |
| Have you deleted the App Data? Contact your System<br>Administrator for further notice. |

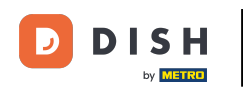

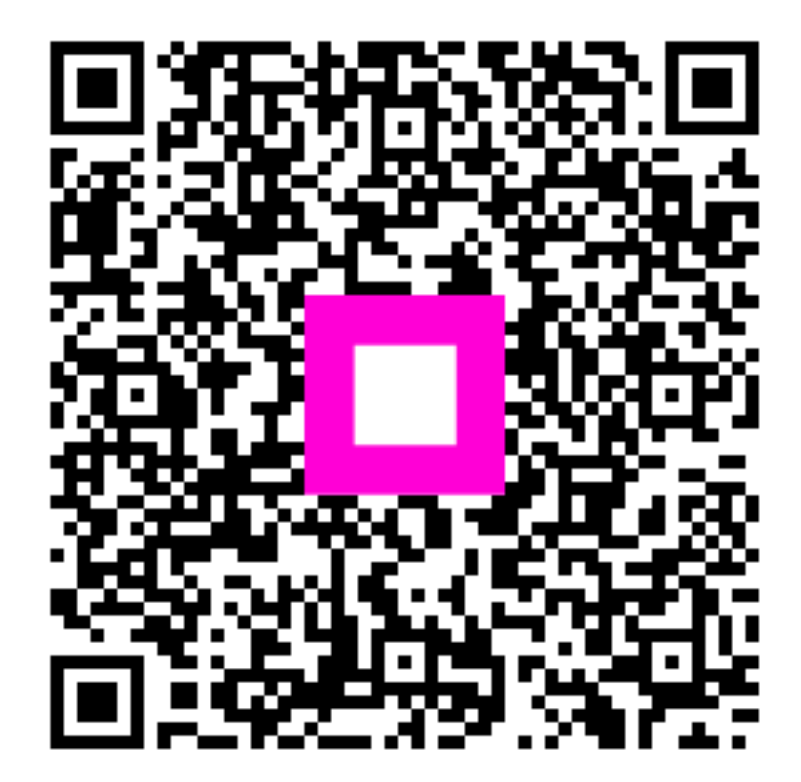

Scansiona per andare al lettore interattivo